#### Procedimento para a consulta do saldo e do histórico do cartão do Restaurante Universitário da UFC

## 1° passo:

Entrar no site https://si3.ufc.br/public/jsp/portal.jsf

## 2° passo:

Clicar em Restaurante Universitário

| Arquivo Editar Egibir Histórico Fagoritos Entementas Ajud | Concernance of Concernance                                                                                                    |                                 |                                   | - 0 <b>- X</b> -               |
|-----------------------------------------------------------|----------------------------------------------------------------------------------------------------|---------------------------------|-----------------------------------|--------------------------------|
| Survey - asterna antegrado de r × +                       |                                                                                                    |                                 | V C Q. Pesquisar                  |                                |
| Mais visitados Primeiros passos                           |                                                                                                    |                                 |                                   |                                |
|                                                           | Universidado Federal do Cearà SIPAC Sistema Integrado de Patrimônio. Administração e Contratos                                                                                                    |                                 | Fortaleza, 01 de Dezembro de 2015 |                                |
|                                                           | Activity Conserved<br>Activity Conserved<br>Activi |                                 | Comunicados                       |                                |
|                                                           | NOTICIAS E COMUNICADOS                                                                                                    |                                 |                                   |                                |
|                                                           |                                                                                                    |                                 |                                   |                                |
|                                                           | Cagng/t € 2x13 nskritelina da                                                                                                    | Teologia da otionnação - Un - 1 |                                   |                                |
| 🐵 é 🛛 😭 👩 🖄                                               | ۷ 🚯 🕹                                                                                                    | ALC: NOT                        | -                                 | PT 🗃 - 🌜 🗂 15:10<br>01/12/2015 |

#### 3° passo:

Clicar em Consultar Saldo

| SIPAC - Sistema Integrado de P × +           | and the second second se |                                                                                                    |                                                                                                    |     |      |   |          |     |    |
|----------------------------------------------|----------------------------------------------------------------------------------------------------|----------------------------------------------------------------------------------------------------|----------------------------------------------------------------------------------------------------|-----|------|---|----------|-----|----|
| 🔹 🔒 https://si3.ufc.be/public/jsp/portal.jsf |                                                                                                    |                                                                                                    | v C Q, Pesquisar                                                                                                    | ☆ 自 |      | + | <b>†</b> | 9 9 |    |
| 🗿 Mais visitados 🗌 Primeiros passos          |                                                                                                    |                                                                                                    |                                                                                                    |     |      |   |          |     |    |
|                                              | Universidad<br>SIPAC<br>Sistema In                                                                                                    | e Federal do Cearà<br>C<br>tegrado de Património, Administração e Contratos                                                                                                    | Fortaleza, 01 de Dezembro de 2015                                                                                                    |     |      |   |          |     |    |
|                                              | LICITAÇÕE (IM MEM)<br>ATAS VIGENTES (IM MEM)<br>COMMUTAS<br>PROCESSOS<br>MATERIAIS<br>UNIDAGES<br>CONTRATOS<br>BOLTINA DE ERMIÇO<br>RESTAURANTE                                                                                                    | LICITAções (an anexa)<br>Ana visemens (an anexa)<br>Consultar Salão<br>Mensulas<br>Consultar o anásis do seu carás.<br>Consultar o anásis do seu carás.<br>Consultar o anásis do seu carás.<br>Consultar o anásis do seu carás.<br>Consultar o anásis do seu carás. |                                                                                                    |     |      |   |          |     |    |
|                                              | NOTÍCIAS E COMUNICADOS                                                                                                    |                                                                                                    |                                                                                                    |     |      |   |          |     |    |
|                                              |                                                                                                    | Não hé noticias cadastradas                                                                                                    |                                                                                                    |     |      |   |          |     |    |
|                                              | Соруг                                                                                                    | right () 2015 - Secretaria de Tecnologia da Informação - UFC - 🗓 (16:3)                                                                                                    | us-loop - appervx-prod-si3.ufc.br                                                                                                    |     |      |   |          |     |    |
|                                              |                                                                                                    |                                                                                                    |                                                                                                    |     |      |   |          |     |    |
|                                              |                                                                                                    |                                                                                                    |                                                                                                    |     |      |   |          |     |    |
|                                              |                                                                                                    |                                                                                                    |                                                                                                    |     |      |   |          |     |    |
|                                              |                                                                                                    |                                                                                                    |                                                                                                    |     |      |   |          |     |    |
|                                              |                                                                                                    |                                                                                                    |                                                                                                    |     |      |   |          |     |    |
|                                              |                                                                                                    |                                                                                                    |                                                                                                    |     |      |   |          |     |    |
|                                              |                                                                                                    |                                                                                                    |                                                                                                    |     |      |   |          |     |    |
|                                              |                                                                                                    |                                                                                                    |                                                                                                    |     |      |   |          |     |    |
|                                              |                                                                                                    |                                                                                                    |                                                                                                    |     |      |   |          |     |    |
|                                              |                                                                                                    |                                                                                                    |                                                                                                    |     |      |   |          |     |    |
|                                              | 2 D W C                                                                                                    |                                                                                                    | A DECISION OF THE OWNER OF THE OWNER |     | PT - | - |          | 15: | 11 |

# 4° passo:

Digitar o número do cartão e a matrícula ou SIAPE

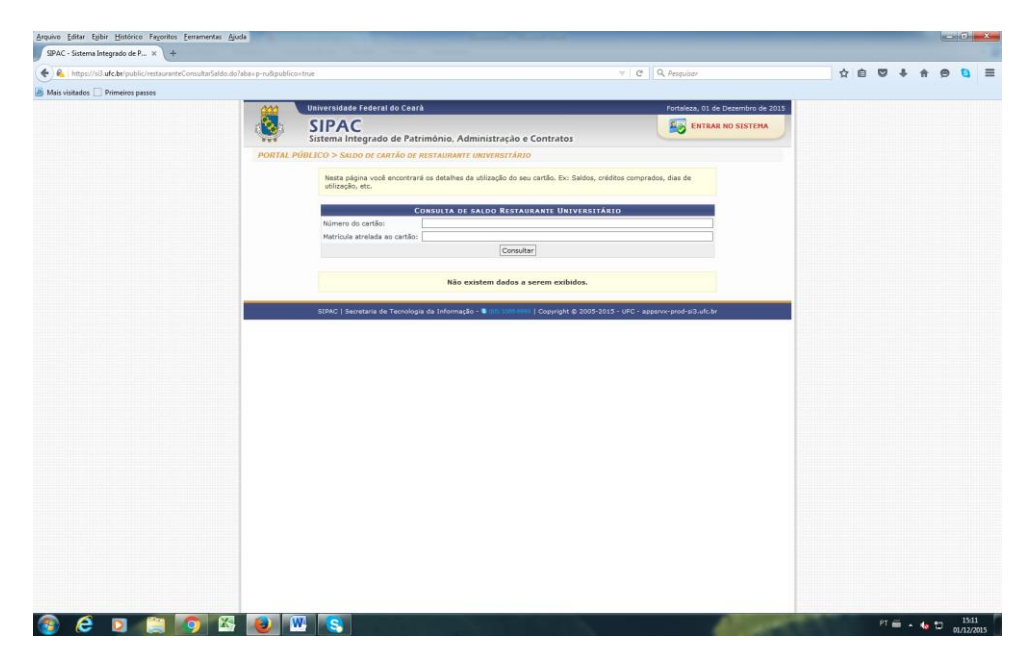